# AMAZON HUB LOCKER

**ORDER & PICK-UP INSTRUCTIONS** 

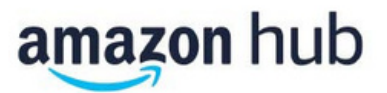

STUDENT

#### **Basic Info Page:**

https://amazon.ca/locker

#### To add the Hub Locker as an address and select it when buying items, follow the below steps.

1) In your Amazon account, select "Your Addresses" and then select "Add Address":

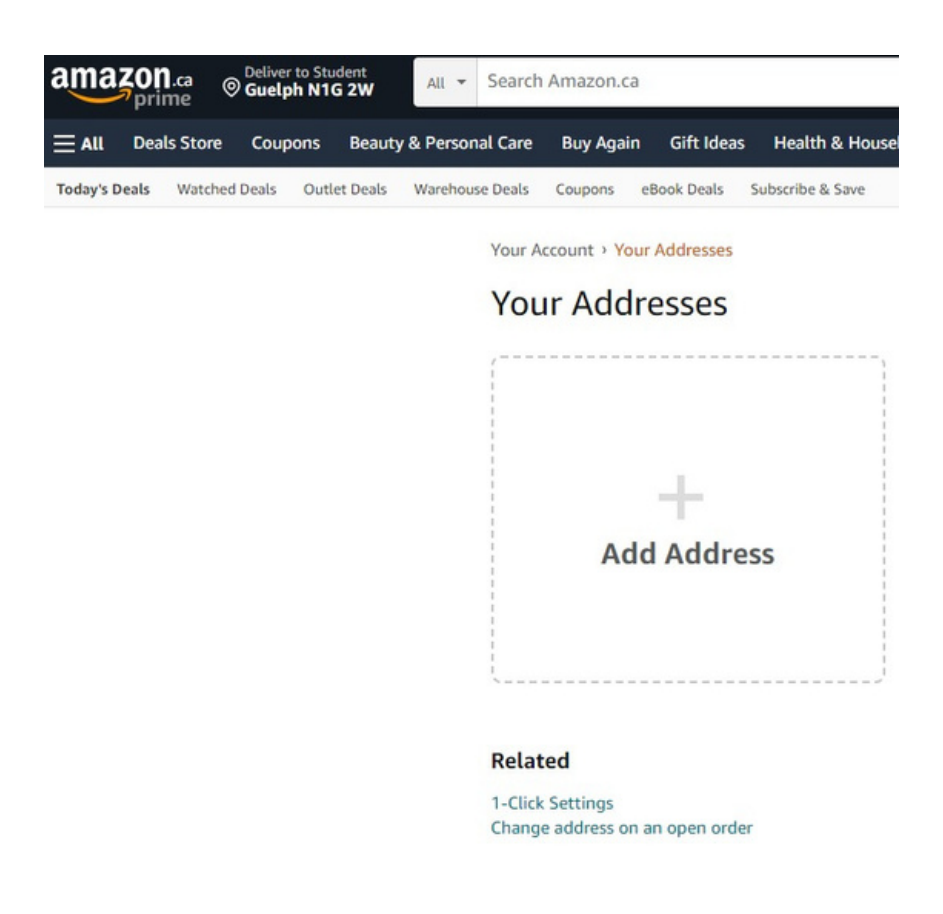

2) Then select "Find an Amazon collection location near you":

Your Account > Your Addresses > New Address

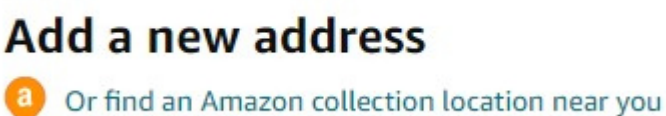

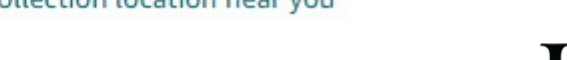

3) Then search 50 Stone Road East, Guelph, and select "Add to address book":

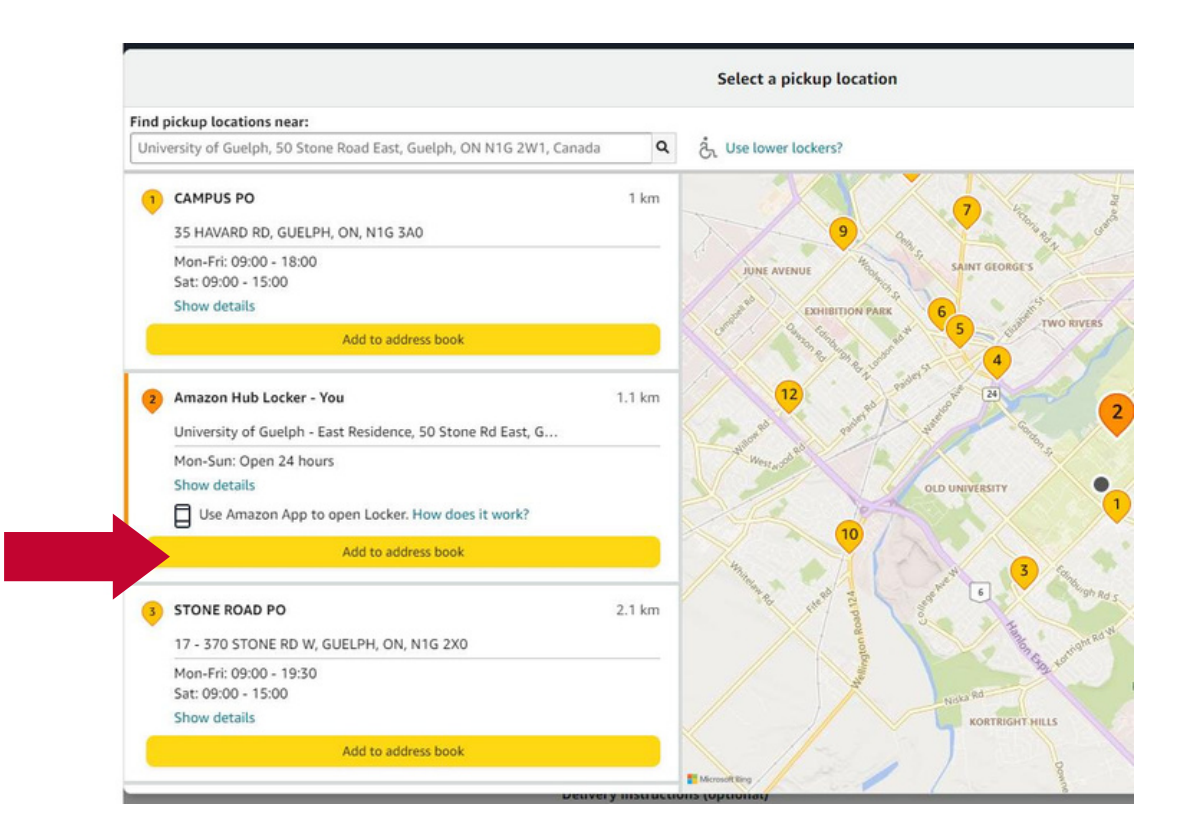

4) When you buy an item you can change the delivery location. Select the location icon and then change it to the Amazon Hub Locker at East:

UG STUDENT HOUSING

| N -                       | GIRLS -                                                               | BOYS -                            | BABY                                                                          | OUR BRANDS -  | LUGGAGE •                                                       | FREE RET   |
|---------------------------|-----------------------------------------------------------------------|-----------------------------------|-------------------------------------------------------------------------------|---------------|-----------------------------------------------------------------|------------|
| on your sch               | edule                                                                 | FI                                | ind out more+                                                                 |               |                                                                 |            |
| Choose                    | your location                                                         | Brand: Classy Canuck              | Straight Outt<br>Text                                                         | a Guelph s    | 18 <sup>88</sup><br>299 delivery March 28 - April               |            |
| Delivery o<br>locations   | Delivery options and delivery speeds may vary for different locations |                                   | ing                                                                           |               | Details<br>Deliver to Student - Guelph N1G<br>2W                | Guelph N1G |
| Stude<br>50 Sto<br>Defau  | nt Housing Services IT<br>one Road East, Guelph O<br>It address       | Maritime Hall,<br>Intario N1G 2W1 |                                                                               | lr<br>q       | uantity: 1 🗸                                                    |            |
| Amazo<br>Guelpi<br>Guelpi | on Hub Locker - You Un<br>h - East Residence 50 St<br>h ON N1G        | iversity of<br>one Rd East,       | day comfort                                                                   |               | Add to Cart<br>Buy Now                                          |            |
| Manage                    | address book<br>— or enter a Canada post                              | tal code C                        | hada<br>t to garment printing<br>hart below or in the in<br>duct information. | ages Si<br>Ti | Secure transaction<br>hips from Canada and sold by<br>ny North. |            |
|                           |                                                                       | AM                                | MONITE ICE HOCKEY N                                                           |               | Add to Wish List                                                |            |
|                           |                                                                       | HO<br>#1<br>\$2                   | CKEY GOALIE 3D LAMP<br>合合合介 198<br>7.99                                       | 16 COLOR      | Have one to sell?<br>Sell on Amazon                             |            |

The below info is helpful for when the item is in the locker and ready to be picked up. Steps on the Amazon website:

https://www.amazon.ca/gp/help/customer/display.html?nodeId=GRQMENKQV9RQ6BWF

#### The steps are below as well:

### Collect a Package at an Amazon Hub Locker

You can collect your package from an Amazon Hub Locker after you receive your pickup code.

**Note:** Collect your package within three calendar days after it is delivered to the Locker. If you don't collect your package by the end of the third day, we'll take it back and give you a full refund.

To pick up your package, do one of the following:

- For Lockers that require a pickup code:
  - 1. Go to the Locker location.
  - 2. Locate the 6-digit pickup code and barcode in your delivery confirmation email.
  - Enter your pickup code on the touch-screen display or scan the barcode using the Locker scanner. The scanner is located directly beneath the touch screen of the Locker.
- For Lockers that require a smartphone with the Amazon Shopping app installed:
  - 1. Go to the Locker location.
  - Tap the Start Pickup button in your delivery confirmation email. You'll be navigated to the Locker detail page in the Amazon Shopping app.
  - When the Locker detail page loads, wait a few seconds for the app to connect to the Locker automatically via Bluetooth.
  - Once connected, you'll be able to tap the Open Locker button in the app to open the Locker.

**Note:** If you want someone else to pick up your package from an Amazon Hub Locker, simply forward the delivery confirmation email with the pickup code or the Start Pickup button to that person. If your package was delivered to a smartphone Locker, the person who's picking up the package on your behalf will need a smartphone with Bluetooth connection and the latest version of the Amazon Shopping App.

UG | STUDENT

#### Screenshots from within the app:

1) Click on the three lines in the bottom right corner:

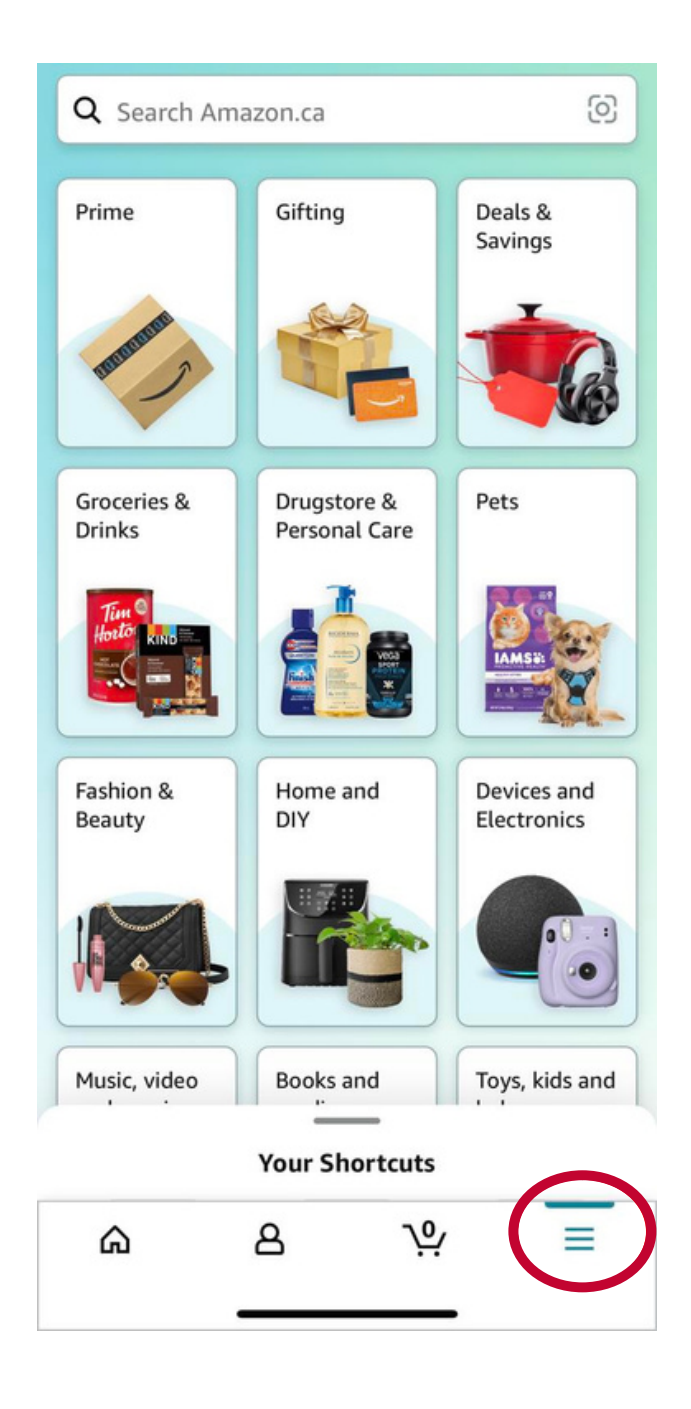

UG STUDENT HOUSING 2) Then click on "Your stuff" and it will show "Your Orders". Click on that.

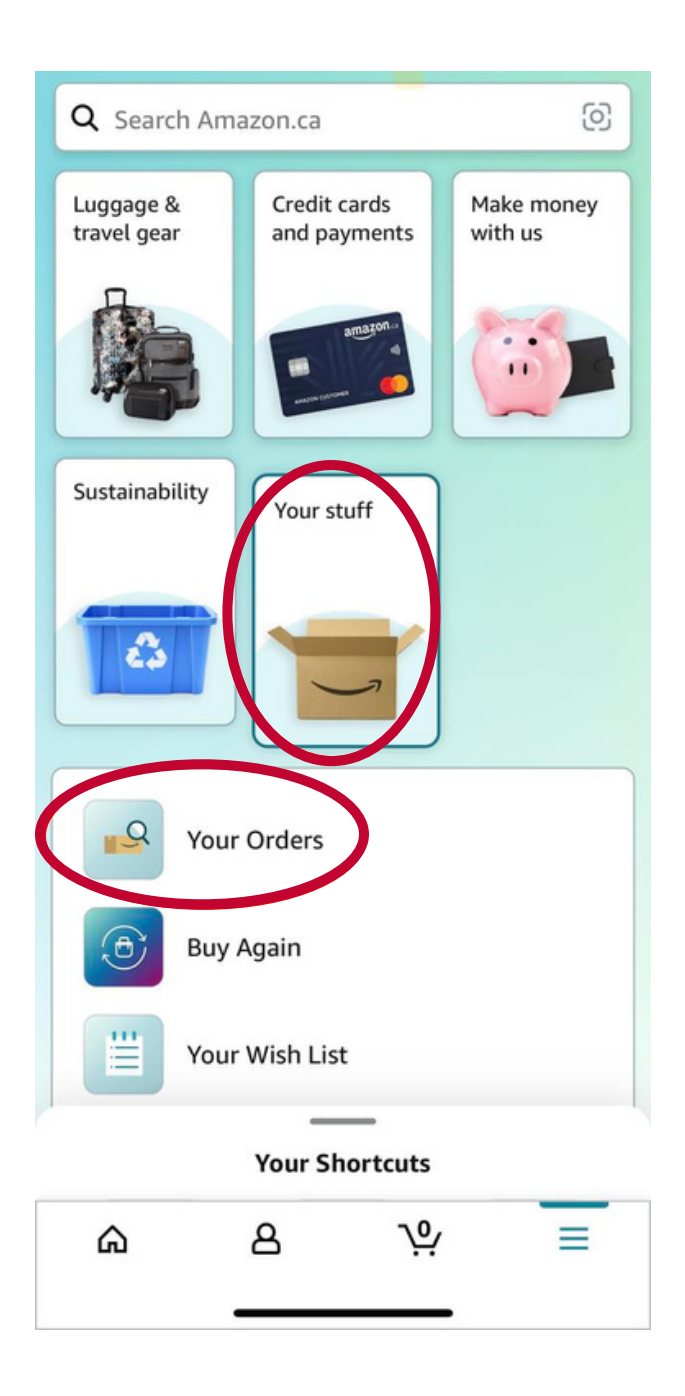

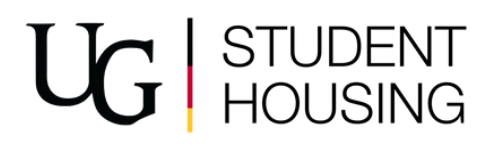

3) Once you've clicked on "Your Orders", any possible deliveries will be on this page. Click on the relevant delivery. The app will then show the shipping address for that delivery.

| Shipping Address                      |   |  |  |  |  |
|---------------------------------------|---|--|--|--|--|
| Amazon Hub Locker - You               |   |  |  |  |  |
| University of Guelph - East Residence |   |  |  |  |  |
| 50 Stone Rd East                      |   |  |  |  |  |
| Guelph, ON N1G                        |   |  |  |  |  |
| How to pick up at the Locker          | > |  |  |  |  |

4) Then click on "How to pick up at the Locker". Once you've done that, it will bring you to the below screen in the app (though your packages will be listed, unlike in this screenshot).

| ← Q Sea                                                                                                    | arch Amazon.                                  | ca                                         | 0    |  |  |  |  |  |
|----------------------------------------------------------------------------------------------------|-----------------------------------------------|--------------------------------------------|------|--|--|--|--|--|
| No packages to pick up                                                                                                    |                                               |                                            |      |  |  |  |  |  |
| Open <b>ti</b>                                                                                                    | How do I<br><br>his page with<br>you're at th | pick up?<br><br>bluetooth ON<br>ne Locker. | when |  |  |  |  |  |
|                                                                                                    |                                               |                                            |      |  |  |  |  |  |
| When you're within 10 feet of the Locker,<br>this app automatically connects to it using<br>Bluetooth. After you're connected, you'll be<br>guided to pick up your package. |                                               |                                            |      |  |  |  |  |  |
| ۵                                                                                                    | 8                                             | <u>ب</u> ب                                 | ≡    |  |  |  |  |  |

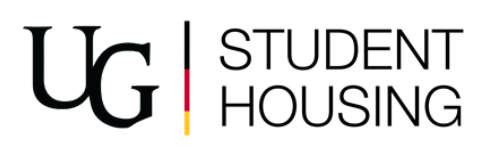

5) At that point, you can click on the "Open Locker" button and the particular locker with your item will pop open. Please close the locker once your item has been removed.

Some additional information:

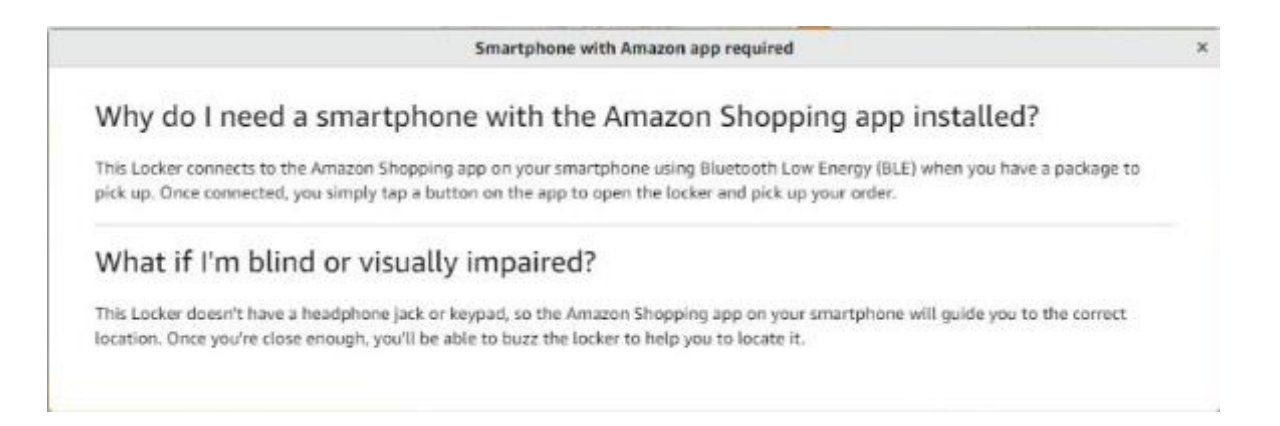

## Please note, East Residence is not accessible 24/7 despite the information above on the Amazon website.

| Amazon Hub Locker - You                                                                           | 5.3 km  |
|---------------------------------------------------------------------------------------------------|---------|
| University of Guelph - East Residence, 50 Stone Rd East, Guelph,<br>ON, N1G                       |         |
| Mon-Sun: Open 24 hours                                                                            |         |
| Directions                                                                                        |         |
| You will find the locker inside the store. Locker hours are subject to the located Holiday hours. | ition's |
| Hide details                                                                                      |         |
| Use Amazon App to open Locker. How does it work?                                                  |         |

Add to address book

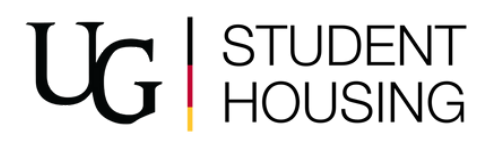